Online Registration for JEE (Advanced) 2024 for JEE (Main) 2024 Qualified Candidates

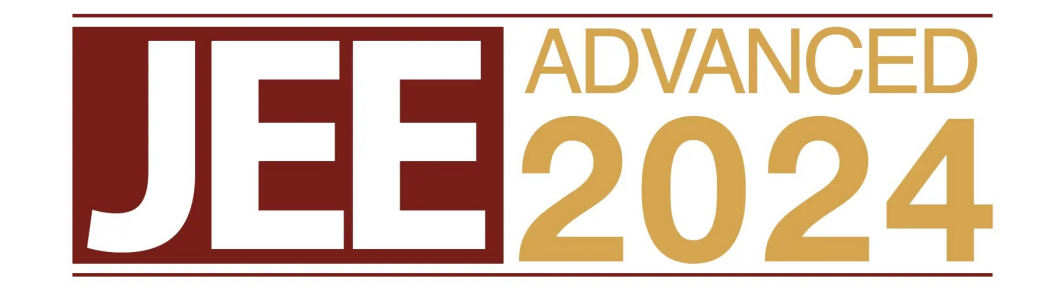

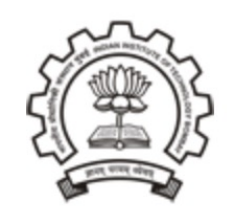

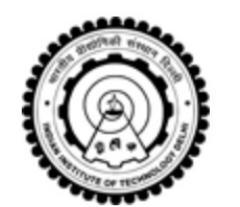

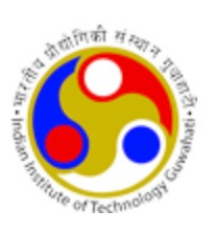

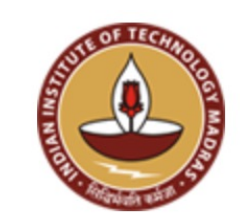

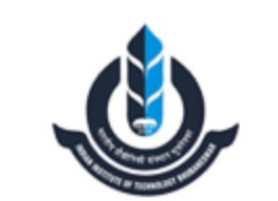

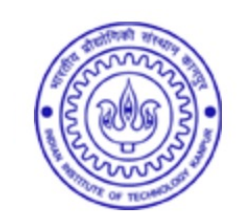

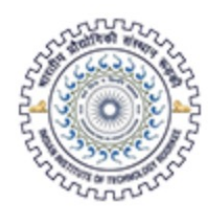

## Four Simple Steps to Complete your Registration

- New User Sign Up (Only one time requirement)
  - Sign In with Created Login Credentials (For all subsequent Logins)
- Registration
- Upload Documents
- Fee Payment

## Step 1: New User Sign up

## Go to the link https://jeeadv.ac.in/ and click on "Click Here" under Important Announcements → Online Registration for All Eligible Candidates

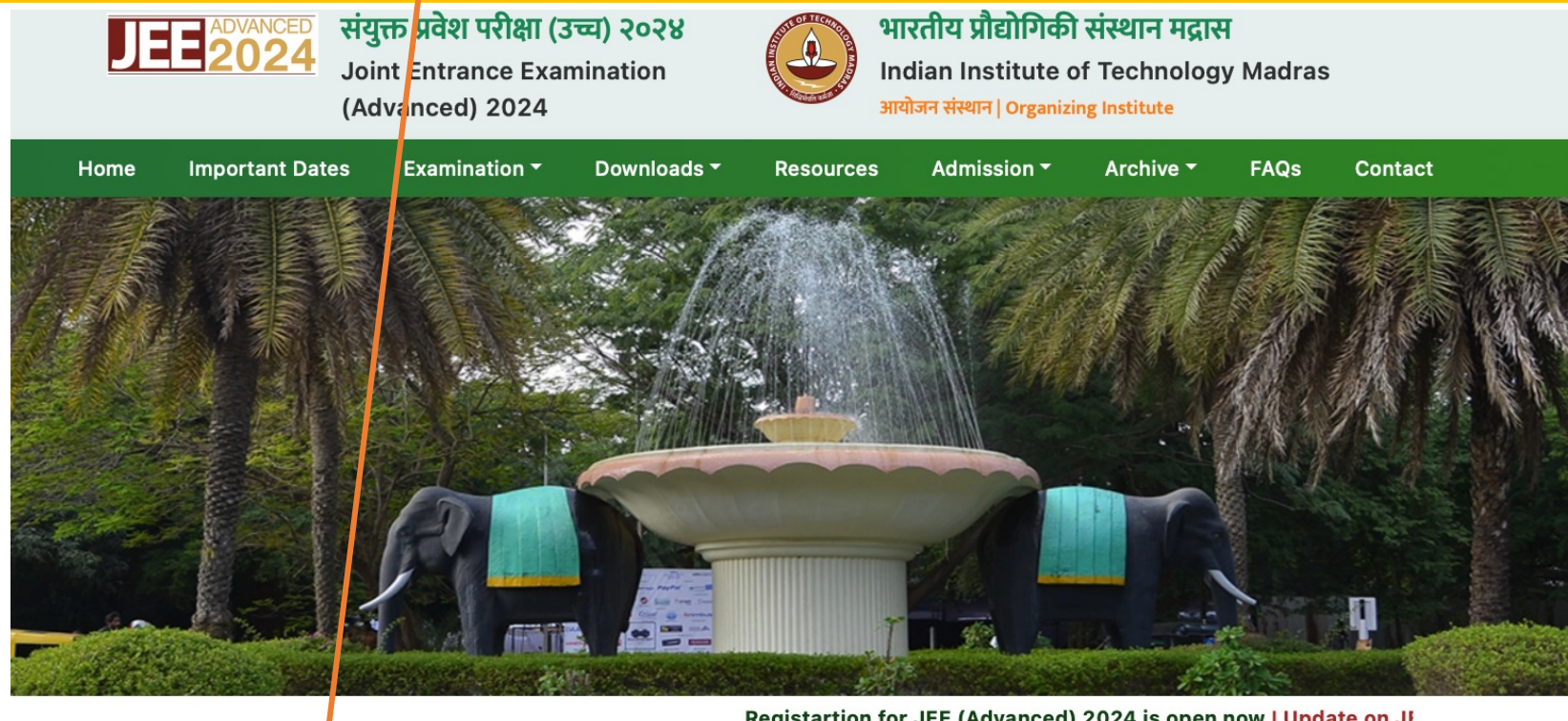

Registartion for JEE (Advanced) 2024 is open now | Update on JI

### Important Announcements

## Online Registration for All Eligible Candidates Wew

Online Registration for IEE (Advanced) 2024 is now open for all eligible candidates. Fease Click here to visit the Registration Portal.

[ Posted on April 27, 2024, 22:30 IST ]

### Online Registration for Foreign National Candidates

Online Registration for JEE (Advanced) 2024 is now open for Foreign National Candidates (including OCI / PIO Candidates who have secured OCI/PIO card on or after 04.03.2021). Please Click here to visit the Registration Portal.

[ Posted on April 16, 2024, 17:00 IST ]

## **Quick Links**

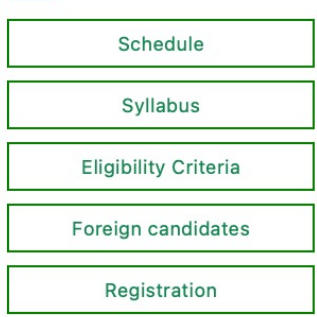

## JEE (Advanced) 2024 Examination online registration

Alternatively directly go to the link https://jeeadv.nic.in/applicant the following online Exam registration portal will be opened; then click the button" JEE (Main) 2024 Qualified Candidate Registration" under New User Sing Up New User Sign Up is only a one time activity. After the creation of Log In Credentials, You should Log In using the sign In Window on the right side of this screen for all subsequent activities. JEE (Advanced) 2024 Counselling Services **Online Registration Portal** Simplifying The Admission Process Home Instructions for Registration 🝷 Who is Eligible 👻 Important Dates Information Brochure Certificate Formats Password Policy Eligibility Criteria 👻 Contact Us New User Sign Up Sign in for Candidates who have already Registered JEE (Main) 2024 Qualified Candidates, who wants to participate in JEE (Advanced) 2024, register here JEE (Main) 2024 Candidates Direct Registered Candidates JEE (MAIN) 2024 Qualified Can JEE (Main) 2024 Application Number OCI/PIO who have secured OCI/PIO card on or after 04.03.2021 and Foreign National Candidates, who have NOT participated in JEE JEE (Advanced) 2024 Password (Main) 2024, register here oreign National Candidate Direct Registration Enter Security Pin Security Pin AE3739 Note: After successful registration, anyone can pay the registration fee on behalf of candidate by using his/her JEE (Main) 2024 Forgot Password? Application Number and Date of Birth. No need to use login credentials. Pay Registration Fee • Confidentiality of Password is solely responsibility of the candidate and all care must be taken to protect the password. · For security reasons, after finishing your work, kindly click the LOGOUT button and close all the windows related to your session. • Candidates are advised to keep changing the password at frequent intervals. • Never share your password and do not respond to any mail which asks you for your Login-ID/Password. Direct registration begins for OCI/PIO and Foreign Tuesday, April 16, 2024 (17:00 IST) <u>Click Here</u> to download password policy. Candidates • Caution: Your IP address 103.158.43.18 is being monitored for security purpose. Online Registration begins for JEE (Main) qualified Saturday, April 27, 2024 Candidates **Online Registration closes (All Candidates)** Tuesday, May 07, 2024 (17:00 IST) Last date for fee payment of candidates who have Friday, May 10, 2024 (17:00 IST) successfully uploaded required documents

## After clicking "JEE (Main) 2024 Qualified Candidate Registration" button the following Important Instructions will be opened for Online registration

### Important Instructions for JEE (Advanced) 2024 Online Registration

1. Furnish the information in the online Registration form after carefully reading the instructions and Information Brochure of JEE (Advanced) 2024. Requests for changes in the Registration form shall NOT be entertained.

#### 2. Registration Fee:

| Registration fee for Examination Centres in India                                                     |                                            |          |         |  |
|----------------------------------------------------------------------------------------------------|--------------------------------------------|----------|---------|--|
| Indian Nationals                                                                                      | Female Candidates (all categories)         | INR 1600 |         |  |
|                                                                                                    | SC, ST, PwD Candidates                     | INR 1600 |         |  |
|                                                                                                    | All Other Candidates                       | INR 3200 |         |  |
| OCI/PIO card holders                                                                                  | Female Candidates (GEN and GEN-PwD)        | INR 1600 |         |  |
| (where OCI/PIO card was<br>issued before 04-03-2021)                                                  | OPEN (GEN-PwD)                             | INR 1600 |         |  |
|                                                                                                    | OPEN (GEN)                                 | INR 3200 |         |  |
| Foreign Nationals & OCI/PIO card holders                                                              | Candidates Residing in SAARC Countries     | USD 100  |         |  |
| (where OCI/PIO card was<br>issued on or after 04-03-2021)                                             | Candidates Residing in Non-SAARC Countries | USD 200  |         |  |
| Registration fee for Examina                                                                          | tion Centres in Foreign Countries          |          |         |  |
| Indian Nationals and OCI/PIO card holders<br>(where the OCI/PIO card was<br>issued before 04-03-2021) | ALL                                        |          | USD 100 |  |
| Foreign Nationals & OCI/PIO card holders                                                              | Candidates Residing in SAARC Countries     |          | USD 100 |  |
| (where the OCI/PIO card was<br>issued on or after 04-03-2021)                                         | Candidates Residing in Non-SAARC Countries |          | USD 200 |  |

#### 3. Registration Procedure: 4 Simple steps to be followed

#### Step 1: Account Credentials Generation:

Candidates need to authenticate themselves by entering their JEE (Main) Application Number, Name and Date of Birth as printed on their JEE (Main) 2024 admit card. After successful authentication, candidates will receive an OTP (One-Time Password) on their registered mobile number and registered email address. As Candidate validates the OTP either by using his/her mobile number OR email address, he/she will generate the password.

#### Step 2: Fill JEE (Advanced) 2024 Application Form:

Login with JEE (Main) 2024 Application number and Password Generated in Step 1. On successful login, all personal, academic details; as furnished to JEE (Main) will be displayed only for the candidates who have qualified JEE (Main) 2024. Candidates are required to furnish additional information for JEE (Advanced) including, choice of examination cities (08 choices).

## After reading the Instructions carefully, click the check box "I have read the above instructions and procedures" and click on "Proceed to Register Online"

#### Step 3: Upload Scanned Certificates

JEE (Advanced) 2024 registered candidates are required to upload the following scanned certificates.

| S.No | . Certificate to be uploaded                                                         | Remarks                                                                                                    | Format | Min Size<br>(KB) | Max Size<br>(KB) |
|------|--------------------------------------------------------------------------------------|----------------------------------------------------------------------------------------------------|--------|------------------|------------------|
| 1    | Class-X or Birth Certificate                                                         | Required for all candidates                                                                                                    | PDF    | 50               | 300              |
| 2    | Class-XII (or equivalent) Mark Sheet                                                 | Optional for candidates who appeared for class XII for the first time in 2024. Mandatory for all other candidates.                                                                                      | PDF    | 50               | 300              |
| 3    | Category Certificate                                                                 | Required only for SC /ST /OBC-NCL/GEN-EWS candidates                                                                                                    | PDF    | 50               | 300              |
| 4    | PwD Certificate                                                                      | Only for those who have opted PwD as "Yes". Also, for OCI/PIO PwD Candidates who have secured OCI/PIO card before 4 <sup>th</sup> March 2021.                                                           | PDF    | 50               | 300              |
| 5    | Persons having less than 40% disability and having difficulty in writing Certificate | Only for those who have selected "having disability and difficulty in writing" as "Yes"                                                                                                    | PDF    | 50               | 300              |
| 6    | Scribe Request Letter(Amanuensis-I)                                                  | Only for those who have selected PwD status as "Yes", given percentage of disability is between 40 and 100 and opted for "Whether you need the service of scribe?" as "Yes".                            | PDF    | 50               | 300              |
| 7    | Scribe Request Letter(Amanuensis-II)                                                 | Only for those who have selected "with less than 40% disability and having difficulty in writing" and opted for "Whether you need the service of scribe?" as "Yes".                                     | PDF    | 50               | 300              |
| 8    | Compensatory Time Request Letter-I                                                   | Only for those who have opted PwD as "Yes" and percentage of disability is between 40 and 100 and opted for "Do you want to avail compensatory time as of GoI guidelines/<br>memorandum?" as "Yes".     | PDF    | 50               | 300              |
| 9    | Compensatory Time Request Letter-II                                                  | Only for those who have selected "with less than 40% disability and having difficulty in writing" and opted for "Do you want to avail compensatory time as of GoI guidelines/<br>memorandum?" as "Yes". | PDF    | 50               | 300              |
| 10   | DS Certificate                                                                       | Only for those who have opted DS as "Yes"                                                                                                    | PDF    | 50               | 300              |
| 11   | OCI/PIO Card / Foreign Passport or Citizenship Certificate                           | For those whose nationality is OCI/PIO or Foreign                                                                                                    | PDF    | 50               | 300              |

#### Step 4: Pay Registration Fee

Registration for JEE (Advanced) 2024 is completed only after successfully completion of step 4 (i.e., payment procedure). The admit card will be issued only to those candidates who have successfully completed all the four steps of JEE (Advanced) 2024 registration.

• Payment by Debit Card/Credit Card/Internet Banking/UPI/e-Challan: Once the candidate clicks "Pay Registration Fee", the system will present multiple payment gateway options. As per the candidates' convenience, they may select any of the payment gateways and options like Debit Card/ Credit Card/Internet Banking/UPI/e-Challan. After successful payment, candidate will be able to print the "Registration Acknowledgement" with UNIQUE Registration number.

#### 4. Password Policy

- · Candidate is advised not to disclose or share their password with anybody. Neither IIT Madras nor NIC will be responsible for violation or misuse of the password of a candidate.
- Candidates can change their password after login, if desired. The password should be 8 to 13 character long and a combination of one Upper case alphabet, one Lower case alphabet, one numeric value and one special character like \*!@#\$%^&\*-\*
- · Candidates should remember to logout at the end of their session so that the particulars cannot be tampered or modified by unauthorized persons.

#### 5. How to reset your PASSWORD

- Using a verification code sent via text message (SMS) to your Registered Mobile number
- · Using a reset link sent via Email to your Registered Email address.

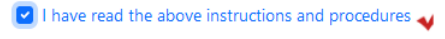

Proceed to Register Online

## After clicking on "Proceed to Register Online" button the following screen displays

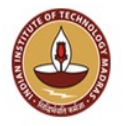

## JEE (Advanced) 2024

**Online Registration Portal** 

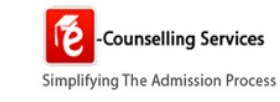

Home Instructions for Registration 
Who is Eligible
Important Dates Information Brochure Certificate Formats Password Policy Eligibility Criteria
Contact Us

| JEE (Main) 2024 Qualified | Candidate | Sign | Up | Form |
|---------------------------|-----------|------|----|------|
|---------------------------|-----------|------|----|------|

Enter the following details as printed on your JEE (Main) 2024 admit card

| JEE(Main) Application Number |                       |  |
|------------------------------|-----------------------|--|
| Candidate's Name             |                       |  |
| Date of Birth                | dd/mm/yyyy            |  |
| Enter Security Pin           | Security Pin          |  |
| Security Pin                 | Y8321X <mark>2</mark> |  |
|                              | Submit                |  |
|                              |                       |  |

Jointly Conducted by

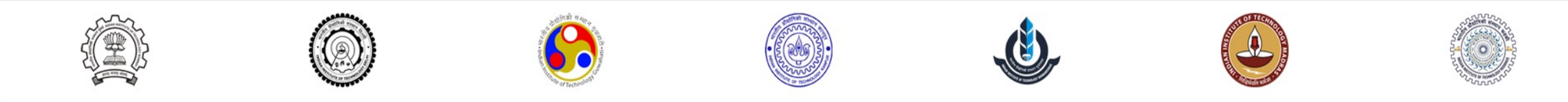

**Disclaimer :** This site is designed and hosted by NIC and the contents are provided by IIT Madras. For any further information, please visit https://jeeadv.ac.in OR contact IIT Madras at orgjee[at]iitm[dot]ac[dot]in, (Ver 1.0.37.9.0)

## Sign up with your JEE (Main) 2024 details (Application number, Name and Date of Birth) and enter the Security Pin as displayed below and click "Submit" button

|                                                                              |                                                                 |                                                                               | JEE (Advanced) 2024<br>Online Registration Portal                                          |                                                                          |          | Counselling Services<br>Simplifying The Admission Process |
|------------------------------------------------------------------------------|-----------------------------------------------------------------|-------------------------------------------------------------------------------|--------------------------------------------------------------------------------------------|--------------------------------------------------------------------------|----------|-----------------------------------------------------------|
| Home Instructions for Registration  Who<br>JEE (Main) 2024 Qualified Candida | o is Eligible ▼ Important Dates Information<br>ate Sign Up Form | n Brochure Certificate Formats Passw                                          | vord Policy Eligibility Criteria ▼ Contact Us                                              |                                                                          |          |                                                           |
| Enter the following details as printe                                        | ed on your JEE (Main) 2024 admit car                            | rd                                                                            |                                                                                            |                                                                          |          |                                                           |
|                                                                              |                                                                 | JEE(Main) Application Number                                                  | X00000000X                                                                                 |                                                                          |          |                                                           |
|                                                                              |                                                                 | Candidate's Name                                                              | X00000000X                                                                                 |                                                                          |          |                                                           |
|                                                                              |                                                                 | Date of Birth                                                                 | 15/05/2006                                                                                 |                                                                          | <b>—</b> |                                                           |
|                                                                              |                                                                 | Enter Security Pin                                                            | Y8321X                                                                                     |                                                                          |          |                                                           |
|                                                                              |                                                                 | Security Pin                                                                  | Y8321X 🗧                                                                                   |                                                                          |          |                                                           |
|                                                                              |                                                                 |                                                                               | Submit                                                                                     |                                                                          |          |                                                           |
|                                                                              |                                                                 |                                                                               | Jointly Conducted by                                                                       |                                                                          |          |                                                           |
|                                                                              |                                                                 |                                                                               |                                                                                            |                                                                          |          |                                                           |
|                                                                              | For any r                                                       | <b>Disclaimer :</b> This site is des<br>further information, please visit htt | igned and hosted by NIC and the contents a<br>ps://jeeadv.ac.in OR contact IIT Madras at o | are provided by IIT Madras.<br>rgjee[at]iitm[dot]ac[dot]in, (Ver 1.0.37. | 9.0)     |                                                           |

- After clicking "Submit" button, the following screen displays, confirm your JEE (Main) Application number, name and Date of Birth under Candidate details and create your password, re-enter your password and enter Security Pin as shown below and click "Submit" button
- Passwords must be 8-12 characters with at least one numeric, one upper case, one lower case alphabet and one special character

|                                          |                                 |                                  | JEE (Advanced) 202<br>Online Registration Porta | 2 <b>4</b><br>al      | Counselling Services<br>Simplifying The Admission Process |
|------------------------------------------|---------------------------------|----------------------------------|-------------------------------------------------|-----------------------|-----------------------------------------------------------|
| Home Instructions for Registration - Who | o is Eligible 🝷 Important Dates | Information Brochure Certificate | Formats Password Policy Eligibility             | Criteria 🝷 Contact Us |                                                           |
| JEE (Main) 2024 Qualified Candidat       | te Sign Up Form                 |                                  |                                                 |                       |                                                           |
| Candidate Details                        |                                 |                                  |                                                 |                       |                                                           |
|                                          |                                 | JEE(Main) Application Num        | ber : Candidate's Nam                           | he:                   |                                                           |
|                                          |                                 |                                  | Date of Birth :                                 |                       |                                                           |
| Password Details                         |                                 |                                  |                                                 |                       |                                                           |
|                                          |                                 | Enter Your Password              | •••••                                           |                       |                                                           |
|                                          |                                 | Enter Confirm Password           | •••••                                           |                       |                                                           |
|                                          |                                 | Enter Security Pin               | U9X190                                          |                       |                                                           |
|                                          |                                 | Security Pin                     | U9X190 🗧                                        |                       |                                                           |
|                                          |                                 |                                  | Submit                                          |                       |                                                           |
|                                          |                                 |                                  | Jointly Conducted by                            |                       |                                                           |
|                                          |                                 |                                  |                                                 | Č.                    | CONTRACTOR OF                                             |

Disclaimer : This site is designed and hosted by NIC and the contents are provided by IIT Madras.

After clicked submit button the following screen displays, enter OTP sent to your registered Mobile number and registered E-Mail address and enter Security Pin as shown below

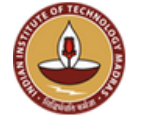

## JEE (Advanced) 2024

**Online Registration Portal** 

Home Instructions for Registration 🝷 Who is Eligible 🝷 Important Dates Information Brochure Certificate Formats Password Policy Eligibility Criteria 🝷 Contact Us

| JEE (Main) 2024 Qualified Candidate Sign Up Form          |                                                                                                    |
|-----------------------------------------------------------|----------------------------------------------------------------------------------------------------|
| Candidate Details                                         |                                                                                                    |
| JEE(Main) Application                                     | Number : Candidate's Name :                                                                                |
|                                                           | Date of Birth :                                                                                            |
| One Time Password (OTP) Verification                      |                                                                                                    |
| System just sent a One Time Password (OTP) via text messa | age (SMS) and Email Message to your registered Mobile Number [984****902] and Email Id [org*********.in] . |
| Enter OTP Sent on Mobile Number or Email Id               | Enter Mobile OR Email OTP                                                                                  |
| Enter Security Pin                                        | Security Pin                                                                                               |
| Security Pin                                              | 69146L <mark>2</mark>                                                                                      |
|                                                           | Verify Resend OTP                                                                                          |

After clicked "Submit" button the following screen displays and click "Click here to login and complete your registration process" button

|                                                                                                    |                                                   |                                          | JEE (Advanced) 2024<br>Online Registration Portal |   |  | Counselling Services Simplifying The Admission Process |
|----------------------------------------------------------------------------------------------------|---------------------------------------------------|------------------------------------------|---------------------------------------------------|---|--|--------------------------------------------------------|
| Home Instructions for Registration - V                                                                                                    | Vho is Eligible 👻 Important Dates Information Bro | chure Certificate Formats Password Polic | y Eligibility Criteria 🗕 Contact Us               |   |  |                                                        |
| JEE (Main) 2024 Qualified Candid                                                                                                    | ate Sign Up Form                                  |                                          |                                                   |   |  |                                                        |
| Registration                                                                                                    |                                                   |                                          |                                                   |   |  |                                                        |
| You have created the login credentials successfully.<br>Kindly remember your login credentials for further logins. Proceed to login and complete the remaining activities of JEE(Advanced) 2024 Application Form.<br>Click here to login and complete your registration process |                                                   |                                          |                                                   |   |  | I.                                                     |
|                                                                                                    |                                                   |                                          | Jointly Conducted by                              |   |  |                                                        |
|                                                                                                    |                                                   |                                          |                                                   | ٩ |  |                                                        |

This completes the new user sign up process and you have successfully created your JEE (Advanced) 2024 Log In credentials. After clicking "Click here to login and complete your registration process" button, the following screen displays, check "JEE(Main) 2024 Candidates" under "Sign in for Candidates who have already Registered", enter your JEE(Main) 2024 Application Number, JEE(Advanced) 2024 password and Security Pin as shown below and click "Login" button

|                                                                                                    | <b>JEE (Adva</b><br>Online Regi                                                                                                    | Counselling Services Simplifying The Admission Proces                                                                                                    |                             |
|----------------------------------------------------------------------------------------------------|----------------------------------------------------------------------------------------------------|----------------------------------------------------------------------------------------------------|-----------------------------|
| Home Instructions for Registration - Who is Eligible - Important Date                                                                                                    | s Information Brochure Certificate Formats Password Policy Eligibility Criteria +                                                                                                 | Contact Us                                                                                                    |                             |
| New User Sign Up                                                                                                    |                                                                                                    | Sign in for Candidates who have already Registered                                                                                                    |                             |
| JEE (Main) 2024 Qualified Candidates, who war<br>JEE (MAIN) 2024 Qu<br>JEE (MAIN) 2024 Qu<br>OCI/PIO who have secured OCI/PIO card on or after 04.03.2021 and Foreign                                            | nts to participate in JEE (Advanced) 2024, register here<br>nalified Candidate Registration<br>n National Candidates, who have NOT participated in JEE (Main) 2024, register here | JEE (Main) 2024 Candidates     Direct Registered Candidates  JEE (Main) 2024 Application Number  JEE (Advanced) 2024 Password                                                                                                    |                             |
| Note:         After successful registration, anyone can pay the registration fee on behalf of candidate by using his/her JEE (Main) 2024 Application Number and Date of Birth. No need to use login credentials. |                                                                                                    | Enter Security Pin Security Pin 79317H C<br>Login                                                                                                    | Forgot Password?            |
| Important Dates Direct registration begins for OCI/PIO and Foreign Candidates                                                                                                    | Tuesday, April 16. 2024 (17:00 IST)                                                                                                    | <ul> <li>Confidentiality of Password is solely responsibility of the candidate and all care must be taken to protect the pase</li> <li>For security reasons, after finishing your work, kindly click the LOGOUT button and close all the windows related</li> <li>Candidates are advised to keep changing the password at frequent intervals.</li> <li>Never share your password and do not respond to any mail which asks you for your Login-ID/Password.</li> </ul> | ssword.<br>to your session. |
| Online Registration begins for JEE (Main) qualified Candidates                                                                                                    | Saturday, April 27, 2024                                                                                                    | Click H fre to download password policy.     Caution: Your IP address 103.158.43.18 is being monitored for security purpose.                                                                                                    |                             |
| Online Registration closes (All Candidates)                                                                                                    | Tuesday, May 07, 2024 (17:00 IST)                                                                                                    | and the second second second second second purpose                                                                                                    |                             |
| Last date for fee payment of candidates who have successfully uploa<br>required documents                                                                                                    | aded Friday, May 10, 2024 (17:00 IST)                                                                                                    |                                                                                                    |                             |

For all subsequent Log In attempts, directly go to Sign In window with the Log In credentials created in the previous step.

After clicked "Login" button the following screen displays, click "Fill Registration Form" button

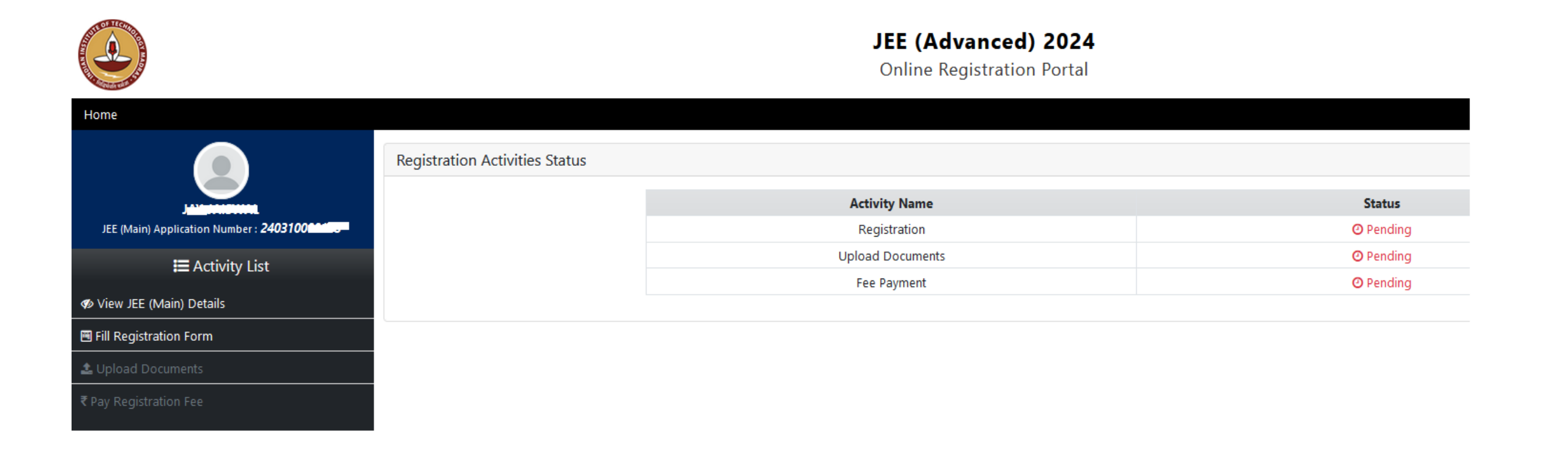

This completes Step – 1 of the Process

**Step 2: Registration** 

## After clicking the "Fill Registration Form" button, the following screen displays

|                                               | JEE (Advanced) 2024<br>Online Registration Portal                                                                            |                                |   |  |  |
|-----------------------------------------------|----------------------------------------------------------------------------------------------------|--------------------------------|---|--|--|
| Home                                          |                                                                                                    |                                |   |  |  |
|                                               | Registration                                                                                                    |                                |   |  |  |
|                                               | (Step 1) Registration Form                                                                                                   | n for JEE (Advanced) 2024      |   |  |  |
| JEE (Main) Application Number : <b>240310</b> | JEE (Advanced) 2024                                                                                                    |                                |   |  |  |
| 🗮 Activity List                               | Please furnish the following infor                                                                                           | mation for JEE (Advanced) 2024 |   |  |  |
| 🛷 View JEE (Main) Details                     | Class XII (Equivalent)/Qualifying Exam (QE) Passed From                                                                      | ● India 🔹 Outside India        |   |  |  |
| Fill Registration Form                        | Year of first appearance in class XII (or equivalent) exam                                                                   | Select                         | ~ |  |  |
| 🛓 Upload Documents                            | Year of first attempt in JEE (Advanced)                                                                                      | Select                         | ~ |  |  |
| ₹ Pay Registration Fee                        | Are you child of defence/paramilitary personnel killed or permanently disabled in action during war or peacetime operations? | Select                         | ~ |  |  |
|                                               | Do you have Color Blindness?                                                                                                 | Select                         | ~ |  |  |
|                                               | Do you have one Eyed Vision?                                                                                                 | Select                         | ~ |  |  |
|                                               | Are you a PwD Candidate ?                                                                                                    | No                             | ~ |  |  |
|                                               | Do you have disability and having difficulty in writing                                                                      | Select                         | ~ |  |  |
|                                               | (This is for persons having ress than 40% disability and having unitedity in writing)                                        |                                |   |  |  |
|                                               | For OBC-NCL (Central List) Candidate                                                                                         |                                |   |  |  |
|                                               | OBC-NCL Certificate Must b                                                                                                   | e Issued after April 1, 2024   |   |  |  |
|                                               | Do you have valid OBC-NCL certificate?                                                                                       | Select                         | ~ |  |  |

## Continuation of the Registration Form for JEE(Advanced) 2024

### Choice of Exam City JEE (Advanced) 2024

| Exam City Location                  | 🕽 Within India ု Outside India |   |
|-------------------------------------|--------------------------------|---|
| 1 <sup>st</sup> Choice of Exam City | Select                         | ~ |
| 2 <sup>nd</sup> Choice of Exam City | Select                         | ~ |
| 3 <sup>rd</sup> Choice of Exam City | Select                         | ~ |
| 4 <sup>th</sup> Choice of Exam City | Select                         | ~ |
| 5 <sup>th</sup> Choice of Exam City | Select                         | ~ |
| 6 <sup>th</sup> Choice of Exam City | Select                         | ~ |
| 7 <sup>th</sup> Choice of Exam City | Select                         | ~ |
| 8 <sup>th</sup> Choice of Exam City | Select                         | ~ |
| Review and Submit                   | Reset                          |   |

- Fill the Registration Form for JEE (Advanced) 2024.
- Certain fields such as Category field (SC, ST, PWD etc.) cannot be changes as the data is directly taken from the NTA
- For OBC-NCL or Gen-EWS categories, you need to select the appropriate choice from the drop-down menu regarding the date of issue of the certificate.

|                                        | JEE (Advanced) 2024<br>Online Registration Portal                                                                            | Si |
|----------------------------------------|----------------------------------------------------------------------------------------------------|----|
| Home                                   |                                                                                                    |    |
|                                        | Registration                                                                                                    |    |
|                                        | (Step 1) Registration Form for JEE (Advanced) 2024                                                                           |    |
| JEE (Main) Application Number : 240310 | JEE (Advanced) 2024                                                                                                    |    |
| 🔚 Activity List                        | Please furnish the following information for JEE (Advanced) 2024                                                             |    |
| 🛷 View JEE (Main) Details              | Class XII (Equivalent)/Qualifying Exam (QE) Passed From 💿 India 🛛 🔿 Outside India                                            |    |
| Fill Registration Form                 | Year of first appearance in class XII (or equivalent) exam 2024                                                              | ~  |
| 🚣 Upload Documents                     | Year of first attempt in JEE (Advanced) 2024                                                                                 | ~  |
| ₹ Pay Registration Fee                 | Are you child of defence/paramilitary personnel killed or permanently disabled in action during war or peacetime operations? | ~  |
|                                        | Do you have Color Blindness? No                                                                                              | Ý  |
|                                        | Do you have one Eyed Vision? No                                                                                              | ~  |
|                                        | Are you a PwD Candidate ? No                                                                                                 | ~  |
|                                        | Do you have disability and having difficulty in writing No                                                                   | ~  |
|                                        | For OBC-NCL (Central List) Candidate                                                                                         |    |
|                                        | OBC-NCL Certificate Must be Issued after April 1, 2024                                                                       |    |
|                                        | Do you have valid OBC-NCL certificate? Yes, I have OBC-NCL certificate issued on or after April 1, 2024.                     | ~  |
|                                        | OBC-NCL Certificate Issue Date 01 ~ April (04) ~ 2024                                                                        | ~  |
|                                        | State / UT in National Commission for Backward classes list ANDHRA PRADESH                                                   | ~  |
|                                        | Choose OBC-NCL Caste / Community Pamula                                                                                      | ~  |
|                                        | Entry No. of OBC-NCL Caste/Community : 115                                                                                   |    |

- Continuation of the Registration Form for JEE (Advanced) 2024, select Exam City Location and select Exam Cities (8 different cities should be selected) then click "Review and Submit" button.
- If you would like to choose an exam city outside India, you will have only once choice for selection and the exam fee will be charged accordingly.

Choice of Exam City JEE (Advanced) 2024

| Exam City Location                  | Within India Outs    | side India |   |
|-------------------------------------|----------------------|------------|---|
| 1 <sup>st</sup> Choice of Exam City | ANDHRA PRADESH-KAVA  | LI         | ~ |
| 2 <sup>nd</sup> Choice of Exam City | ANDHRA PRADESH-KAKII | NADA       | ~ |
| 3 <sup>rd</sup> Choice of Exam City | ANDHRA PRADESH-MARI  | KAPUR      | ~ |
| 4 <sup>th</sup> Choice of Exam City | ASSAM-DIBRUGARH      |            | ~ |
| 5 <sup>th</sup> Choice of Exam City | ANDHRA PRADESH-ONG   | OLE        | ~ |
| 6 <sup>th</sup> Choice of Exam City | ANDHRA PRADESH-RAJA  | HMUNDRY    | ~ |
| 7 <sup>th</sup> Choice of Exam City | ANDHRA PRADESH-VIJAY | AWADA      | ~ |
| 8 <sup>th</sup> Choice of Exam City | ARUNACHAL PRADESH-N  | IAHARLAGUN | ~ |
| Review and Submit                   | Reset                |            |   |

## After clicking "Review and Submit" button the following screen displays, confirm the details filled

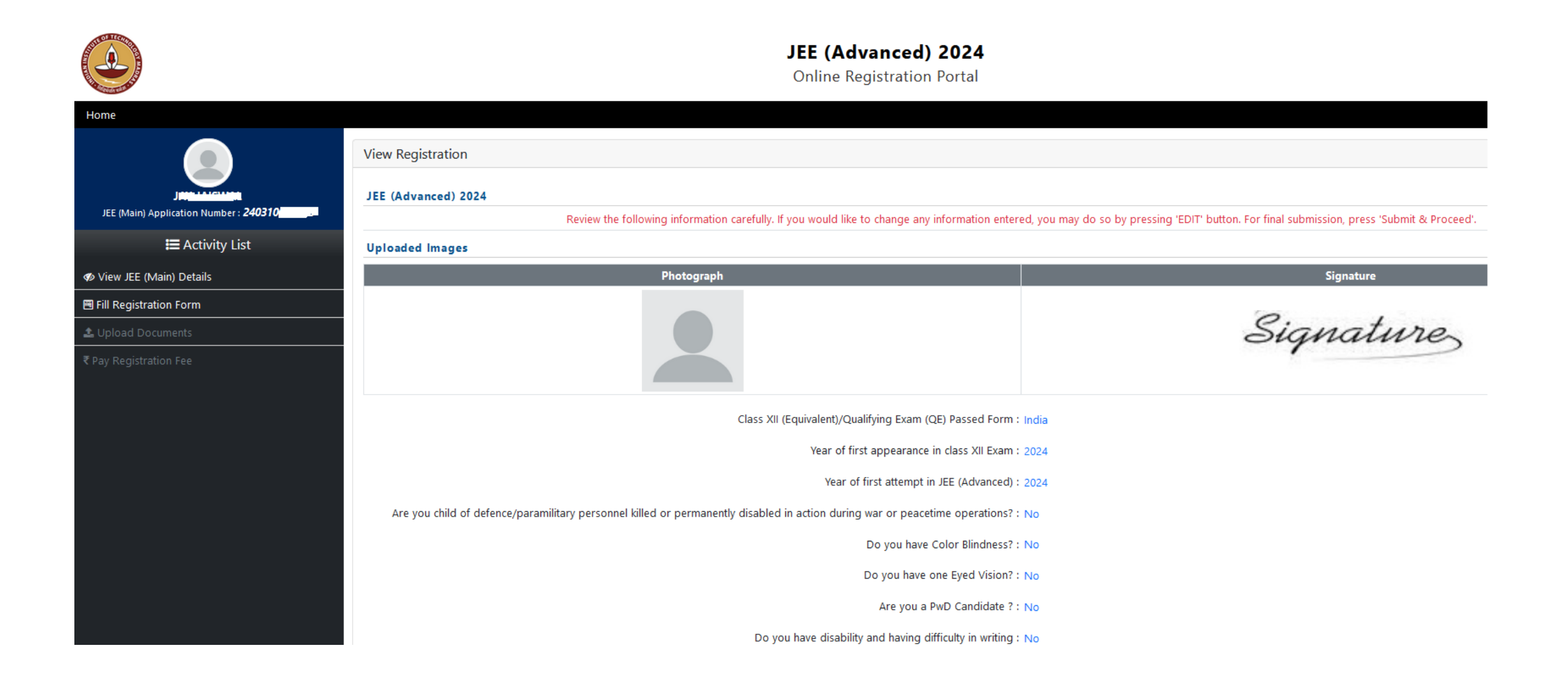

## Continuation of the above screen, confirm the details filled, check the Declaration and click "Submit & Proceed" button

#### For OBC-NCL (Central List) Candidate

OBC-NCL Certificate Must be Issued after April 1, 2024

Do you have valid OBC-NCL certificate? : Yes, I have OBC-NCL certificate issued on or after April 1, 2024.

OBC-NCL Certificate Issue Date : 1 - 04 -2024

State / UT in National Commission for Backward classes list : ANDHRA PRADESH

Choose OBC-NCL Caste / Community :

Entry No. of OBC-NCL Caste/Community : 115

#### Choice of Exam Cities JEE (Advanced)

Exam City Location : Within India 1<sup>st</sup> Choice of Exam City : ANDHRA PRADESH-KAVALI 2<sup>nd</sup> Choice of Exam City : ANDHRA PRADESH-KAKINADA 3<sup>rd</sup> Choice of Exam City : ANDHRA PRADESH-MARKAPUR 4<sup>th</sup> Choice of Exam City : ASSAM-DIBRUGARH 5<sup>th</sup> Choice of Exam City : ANDHRA PRADESH-ONGOLE 6<sup>th</sup> Choice of Exam City : ANDHRA PRADESH-NGOLE 6<sup>th</sup> Choice of Exam City : ANDHRA PRADESH-VIJAYAWADA 8<sup>th</sup> Choice of Exam City : ANDHRA PRADESH-VIJAYAWADA 8<sup>th</sup> Choice of Exam City : ARUNACHAL PRADESH-NAHARLAGUN

#### Declaration

- I hereby declare that all the particulars stated in this Registration Form are true to the best of my knowledge and belief. I understand that, if any of the information provided by me is found to be false / incorrect at any later time, my candidature shall be cancelled and I shall be debarred from writing JEE (Advanced) 2024.
- S I understand that an exam city not mentioned in my preferred choices may be allotted to me under exceptional circumstances and any request for the change of the exam city will NOT be entertained.
- This is my first/second attempt in JEE (Advanced). In case, It is found that I am ineligible to appear for JEE (Advanced) 2024 at any stage, I agree that my candidature wil be cancelled and registration fee will be forfeited.
- 🗹 I have verified that my photograph and signature are same as uploaded in JEE (Main) 2024 (In case of any discrepancy kindly email at orgjee@iitm.ac.in).
- 🗹 I understand that the data from JEE (Advanced) 2024 including personal details may be shared with other Govt-funded institutes such as IISc etc.

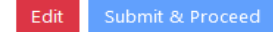

## Confirm !!

I hereby declare that all the particulars stated in this Registration Form are true to the best of my knowledge and belief. I understand that, if any of the information provided by me is found to be false / incorrect at any later time, my candidature shall be cancelled and I shall be debarred from writing JEE (Advanced) 2024.

I understand that an exam city not mentioned in my preferred choices may be allotted to me under exceptional circumstances and any request for the change of the exam city will NOT be entertained.

This is my first/second attempt in JEE (Advanced). In case, It is found that I am ineligible to appear for JEE (Advanced) 2024 at any stage, I agree that my candidature wil be cancelled and registration fee will be forfeited.

I have verified that my photograph and signature are same as uploaded in JEE (Main) 2024 (In case of any discrepancy kindly email at orgjee@iitm.ac.in).

I understand that the data from JEE (Advanced) 2024 including personal details may be shared with other Govt-funded institutes such as IISc etc.

### Once confirmed, no further changes are permitted.

Do you want to proceed ?

Yes No

## **Step 3: Upload Documents**

## Click on "Upload Documents" on the Menu on the Left Pane. You are required to upload the documents based on the data provided in Step 2: Registration.

## JEE (Advanced) 2024

Online Registration Portal

Home

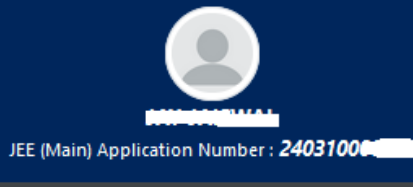

Upload Certificates

E Activity List

View Registration Form

🏝 Upload Documents

Pay Registration Fee

| Document Type/Name                   | Document For | mat/Size                    |        | Upload Doo | ument             |
|--------------------------------------|--------------|-----------------------------|--------|------------|-------------------|
| Class-X or Birth Certificate         |              | Mandatory Document/Certific | ate    | Browse     | No file selected. |
|                                      | Format       | :                           | PDF    |            |                   |
|                                      | Min Size     | :                           | 50 KB  |            |                   |
|                                      | Max Size     | :                           | 300 KB |            |                   |
| Class-XII (or equivalent) Mark Sheet |              | Optional Document/Certifica | te     | Browse     | No file selected. |
|                                      | Format       | :                           | PDF    |            |                   |
|                                      | Min Size     | :                           | 50 KB  |            |                   |
|                                      | Max Size     | :                           | 300 KB |            |                   |
|                                      |              |                             |        |            |                   |
| OBC-NCL Certificate                  |              | Mandatory Document/Certific | ate    | Browse     | No file selected. |
|                                      | Format       | :                           | PDF    |            | ·                 |
|                                      | Min Size     | :                           | 50 KB  |            |                   |
|                                      | Max Size     | :                           | 300 KB |            |                   |
|                                      |              |                             |        |            |                   |

🗌 I agree, once documents/certificates are uploaded then changes will not be permitted.

Submit & Proceed

Then attach the supporting documents as per the Document Type/Name and check "I agree, once documents/certificates are uploaded then changes will not be permitted" button

|                                         | Upload Certificates                  |                      |                     |                       |                                    |                                                                                                    |                      |
|-----------------------------------------|--------------------------------------|----------------------|---------------------|-----------------------|------------------------------------|----------------------------------------------------------------------------------------------------|----------------------|
| <u> </u>                                | Document Type/Name                   | Document Format/Size |                     |                       | Upload Document                    |                                                                                                    |                      |
| JEE (Main) Application Number : 2403100 | Class-X or Birth Certificate         | Mandatory E          | ocument/Certificate | 6                     | Browse 10th Mark sheet.p           | tb                                                                                                    |                      |
| 🗮 Activity List                         |                                      | Format               | :                   | PDF                   |                                    |                                                                                                    |                      |
| View Pegistration Form                  |                                      | Min Size             | :                   | 50 KB                 | □ Q ^ ∨ 1 of 1                     | —   + Automatic Zoom V                                                                                                    | ∠ T ∠ ⊟   🖶 ⊡ »      |
|                                         |                                      | Max Size             | :                   | 300 KB                |                                    |                                                                                                    |                      |
|                                         |                                      |                      |                     |                       |                                    | CERTIFICATE                                                                                                    | NO AA                |
| ₹ Pay Registration Fee                  |                                      |                      |                     |                       |                                    | A CONTRACTOR OF CONTRACTOR OF |                      |
|                                         |                                      |                      |                     |                       | 100                                | DEPARTMENT OF GOVERNMENT EXAMINATIONS. MADRAS 60                                                                                                    | 1 006                |
|                                         |                                      |                      |                     |                       |                                    | SECONDARY SCHOOL LEAVING CERT                                                                                                    | IFICATE              |
|                                         |                                      |                      |                     |                       |                                    | X - STANDARD - REVISED PATTERN                                                                                                    |                      |
|                                         |                                      |                      |                     |                       |                                    | SSUED UNDER THE AUTHORITY OF THE GOVERNMENT OF                                                                                                    | TAMIL NADU           |
|                                         | Class VII (as any holes) Made Chast  |                      |                     |                       |                                    |                                                                                                    |                      |
|                                         | Class-All (or equivalent) Mark Sheet | Optional Do          | ocument/Certificate | 005                   | Browse Plus Two Mark sh            | eet.pdf                                                                                                    |                      |
|                                         |                                      | Format<br>Min Size   |                     | FUF                   |                                    | 1.4                                                                                                    |                      |
|                                         |                                      | Max Size             |                     | 300 KB                |                                    |                                                                                                    |                      |
|                                         |                                      | MIGX SIZE            |                     | JUV KD                |                                    | NGMEN SECONDARY COURSE CER                                                                                                    | TIFICATE             |
|                                         |                                      |                      |                     |                       |                                    | GENERAL EDUCATION                                                                                                    | TANK NAPU            |
|                                         |                                      |                      |                     |                       | 1000                               | South the souther the government of                                                                                                    | TAMIL NADU           |
|                                         |                                      |                      |                     |                       | 1000                               |                                                                                                    | Certified that       |
|                                         |                                      |                      |                     |                       |                                    |                                                                                                    |                      |
|                                         |                                      |                      |                     |                       |                                    |                                                                                                    |                      |
|                                         |                                      |                      |                     |                       |                                    |                                                                                                    |                      |
|                                         | OBC-NCL Certificate                  | Mandaton             | ocument/Certificate |                       |                                    |                                                                                                    |                      |
|                                         | oborroe commune                      | Format               |                     | PDE                   | Browse OBC-NCL Certifica           | te.pdf                                                                                                    |                      |
|                                         |                                      | Min Size             |                     | 50 KB                 |                                    | La burnet Burn                                                                                                    |                      |
|                                         |                                      | Max Size             |                     | 300 KB                |                                    | - + Automatic Zoom V                                                                                                    |                      |
|                                         |                                      |                      | -                   |                       |                                    | OBC-NCL Certificate Format                                                                                                    |                      |
|                                         |                                      |                      |                     |                       |                                    | FORM OF CERTIFICATE TO BE PRODUCED BY OTHER                                                                                                    | BACKWARD             |
|                                         |                                      |                      |                     |                       |                                    | CLASSES (NCL)* APPLYING FOR ADMISSION TO C<br>EDUCATIONAL INSTITUTIONS (CEIs), UNDER THE GOV                                                                                                    | ENTRAL<br>ERNMENT OF |
|                                         |                                      |                      |                     |                       |                                    | INDIA                                                                                                    |                      |
|                                         |                                      |                      |                     |                       | П                                  | his is to certify that Shri/Smt/Kum**                                                                                                    | Son/                 |
|                                         |                                      |                      |                     |                       | T                                  | wn** District Division**                                                                                                    | of village/          |
|                                         |                                      |                      |                     |                       | th                                 | e State/Union Territory                                                                                                    | belongs to the       |
|                                         |                                      |                      |                     |                       |                                    | community that is neconsized                                                                                                    | as a mackward class  |
|                                         |                                      | 🗹 I ag               | gree, once document | ts/certificates are u | ploaded then changes will not be p | ermitted.                                                                                                    |                      |
|                                         |                                      |                      |                     | Subm                  | it & Proceed                       |                                                                                                    | *                    |

## After clicking "I agree, once documents/certificates are uploaded then changes will not be permitted" button, the following screen displays and click "OK" button. This concludes "Step 3" Upload Documents"

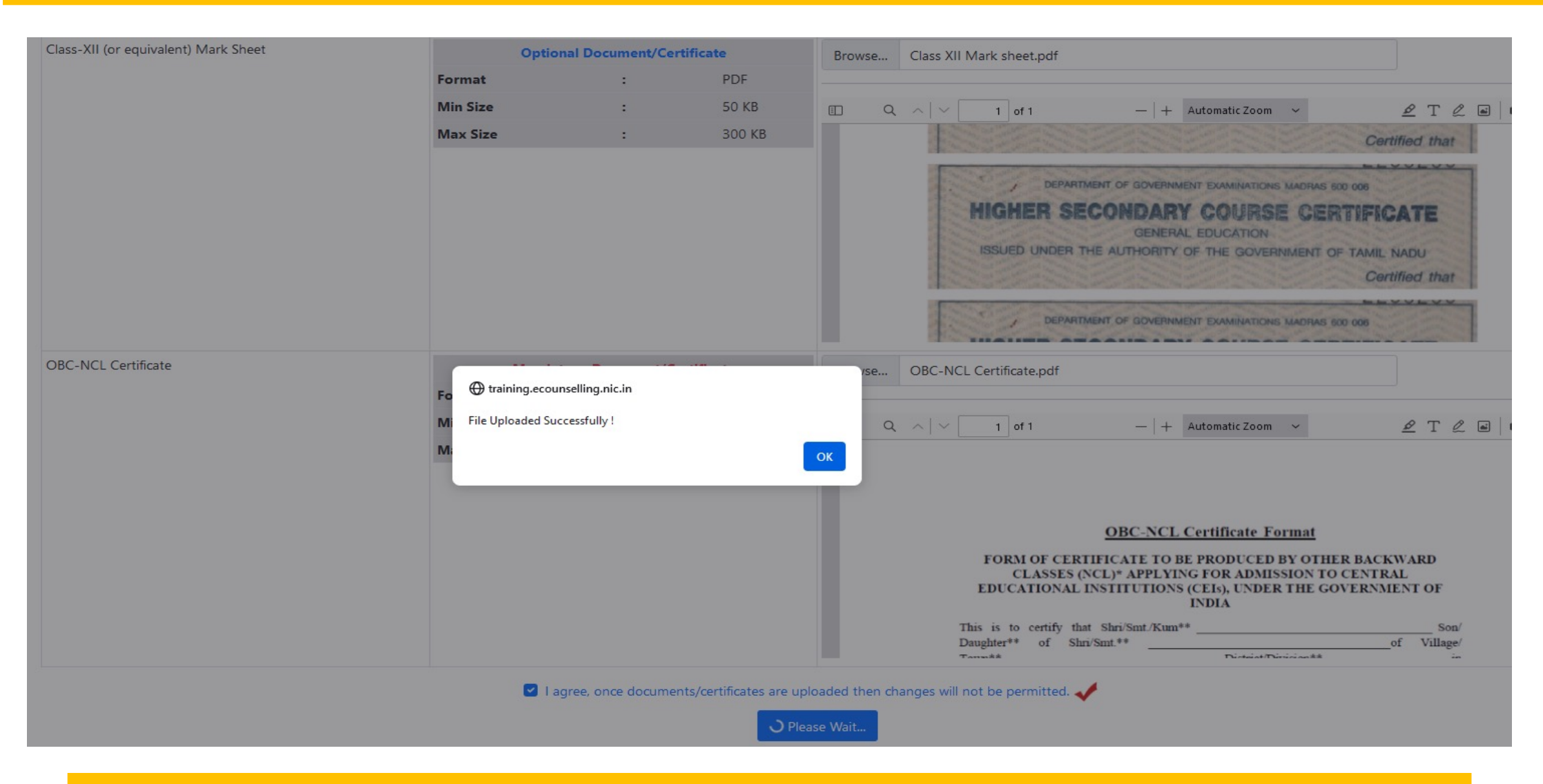

This Completes Step – 3 Upload Documents

## Step 4: Payment of Fee

## After successful completion of Step 3, the following screen displays then click "Pay Registration Fee" button on the Left Menu

|                                                     |                                | <b>JEE (Advanced) 2024</b><br>Online Registration Portal |            |
|-----------------------------------------------------|--------------------------------|----------------------------------------------------------|------------|
| Home                                                |                                |                                                          |            |
|                                                     | Registration Activities Status |                                                          |            |
|                                                     |                                | Activity Name                                            | Status     |
| JEE (Main) Application Number : <b>240310066455</b> |                                | Registration                                             | ✓ Complete |
| ≣ Activity List                                     |                                | Upload Documents                                         | ✓ Complete |
|                                                     |                                | Fee Payment                                              | Pending    |
| View Registration Form                              |                                |                                                          |            |
| View Uploaded Documents                             |                                |                                                          |            |
| ₹ Pay Registration Fee                              |                                |                                                          |            |

OF TECH

After clicking "Pay Registration Fee" (left side) button the following screen displays, check the transaction Mode and click "Pay Registration Fee" button

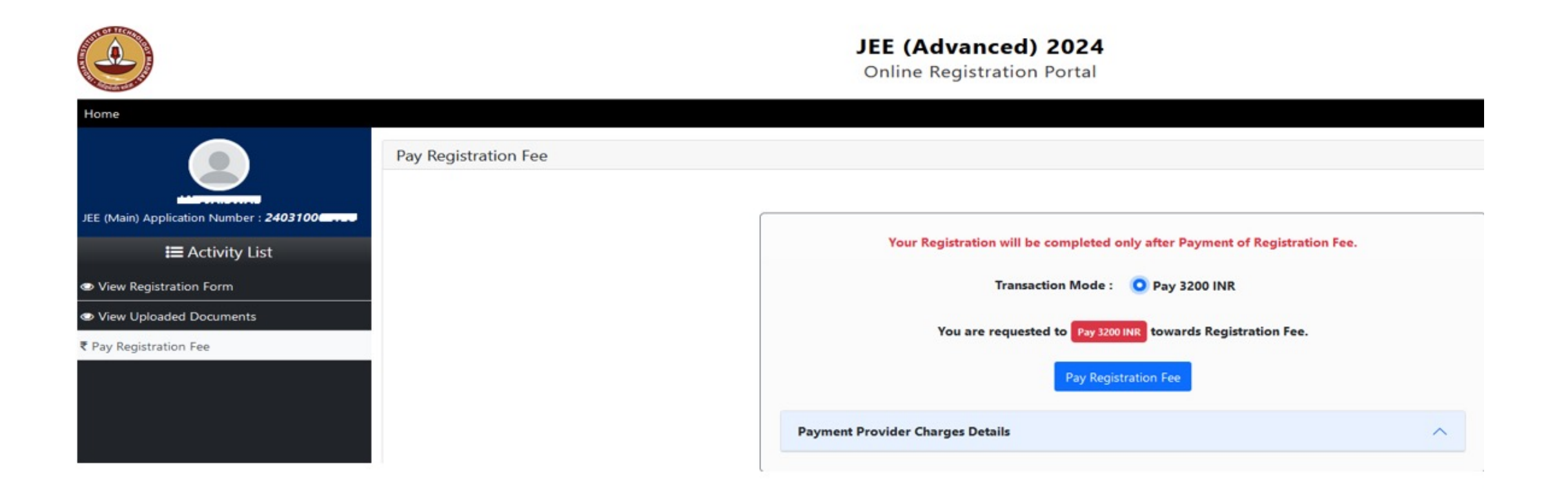

After clicking "Pay Registration Fee" button the following screen displays

## Joint Entrance Examination (Advanced) 2024

**Online Registration Portal** 

This Payment Request will be expired within : 09:40 minute User Details Candidate's Name Foreign Student Father's Name Father Name JEE (Main) Application number 999999990007 Date of Birth 15/05/2005 **Registration Fee Amount** 16600(INR) **Registration Fee Collection** SBI MOPS (Net Banking/Credit Card/Debit Card/eChallan) SBIePay (Net Banking/Credit Card/Debit Card/UPI) Select Payment Provider : O BillDesk Payment Gateway (Any Debit/Credit Card/Net Banking) Proceed for payment Click here to Cancel this Transaction.

- Choose a payment gateway provider of your choice. Based on the Choice of your Payment Gateway, you will be redirected to the corresponding Payment Gateway site.
- You may complete the payment immediately or at a later time but before the dead line for the payment mentioned on our website.
- We encourage you to complete the payment immediately.

## Joint Entrance Examination (Advanced) 2024

**Online Registration Portal** 

|                                               |                           |                                                       | This Payment Request will be expired within : 08:50 minute |
|-----------------------------------------------|---------------------------|-------------------------------------------------------|------------------------------------------------------------|
|                                               |                           | User Details                                          |                                                            |
| Candidate's Name                              | Foreign Student           | Father's Name                                         | Father Name                                                |
| JEE (Main) Application number                 | 999999990007              | Date of Birth                                         | 15/05/2005                                                 |
| Registration Fee Amount                       | 16600(INR)                |                                                       |                                                            |
|                                               |                           | Registration Fee Collection                           |                                                            |
|                                               |                           |                                                       | ->                                                         |
|                                               |                           |                                                       | ")                                                         |
|                                               | Select Payment Provider : | SBIePay (Net Banking/Credit Card/Debit Card/UPI)      |                                                            |
|                                               |                           | O BillDesk Payment Gateway (Any Debit/Credit Card/Net | Banking)                                                   |
|                                               |                           | Proceed for payment                                   |                                                            |
| Click here to <b>Cancel</b> this Transaction. |                           |                                                       |                                                            |

After successful completion of fee payment by any one of the available methods, the following screen displays the status of completion of all the steps of registration.

|                                       |                                | JEE (Advanced) 2024<br>Online Registration Portal |            | Counselling Services<br>Simplifying The Admission Process |
|---------------------------------------|--------------------------------|---------------------------------------------------|------------|-----------------------------------------------------------|
| Home                                  |                                |                                                   |            | ······································                    |
|                                       | Registration Activities Status |                                                   |            |                                                           |
|                                       |                                | Activity Name                                     | Status     |                                                           |
| JEE (Main) Application Number :       |                                | Registration                                      | ✓ Complete |                                                           |
| I≡ Activity List                      |                                | Upload Documents                                  | ✓ Complete |                                                           |
|                                       |                                | Fee Payment                                       | ✓ Complete |                                                           |
| View Registration Form                |                                |                                                   |            |                                                           |
| View Uploaded Documents               |                                |                                                   |            |                                                           |
| View Payment Detials                  |                                |                                                   |            |                                                           |
| Download Registration Acknowledgement |                                |                                                   |            |                                                           |

Click on the "Download Registration Acknowledgement" and the following Registration Acknowledgment displays. Download the Registration Acknowledgement for future reference and Logout

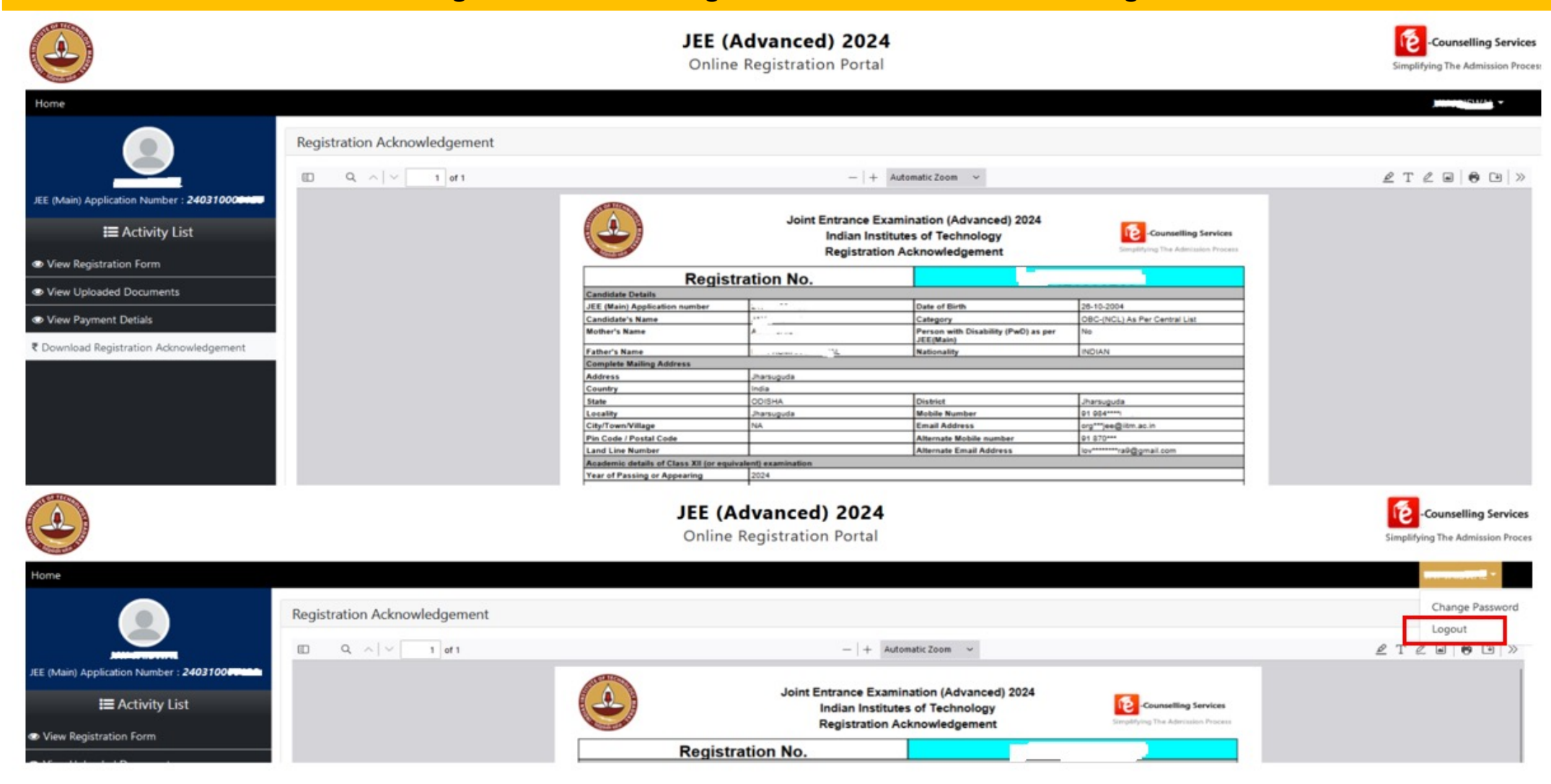

This Completes Step – 4 Payment of Fee and your Registration for JEE (Advanced) 2024 Exam is also Completed.

# Thank you

If you have queries, please contact us using the contact details mentioned below or on our website: <u>https://www.jeeadv.ac.in/contact.html</u>

| संयुक्त प्रवेश पराक्षा<br>Joint Entrance Exa<br>(Advanced) 2024                                                                                                    | (उच्च) २०२४<br>amination                                                            | ्रि<br>स्ट्रि<br>प्रि<br>प्र<br>प्र<br>भाषा<br>आ | रितीय प्रौद्योगिर्व<br>Idian Institute d<br>योजन संस्थान   Organi | र्ग संस्थान मद्र<br>of Technolog<br>zing Institute | ास<br>yy Madras                    | 6                                |
|----------------------------------------------------------------------------------------------------|-------------------------------------------------------------------------------------|--------------------------------------------------|-------------------------------------------------------------------|----------------------------------------------------|------------------------------------|----------------------------------|
| Home Important Dates Examination                                                                                                    | n 🔹 Downloads 👻                                                                     | Resources                                        | Admission -                                                       | Archive -                                          | FAQs                               | Contact                          |
| ontact Us                                                                                                    |                                                                                     |                                                  |                                                                   | Quicl                                              | k Links                            |                                  |
|                                                                                                    |                                                                                     |                                                  |                                                                   |                                                    |                                    |                                  |
|                                                                                                    |                                                                                     |                                                  |                                                                   |                                                    | Schedu                             | ıle                              |
| Organizing Institue: Indian Institute of Te                                                                                                    | chnology Madras                                                                     |                                                  |                                                                   |                                                    | Schedu<br>Syllabu                  | ıle                              |
| Organizing Institue: Indian Institute of Ter<br>Address for Correspondence:                                                                                               | chnology Madras<br>Help Desk:                                                       |                                                  |                                                                   |                                                    | Schedu<br>Syllabu                  | ıle<br>ıs                        |
| Organizing Institue: Indian Institute of Ter<br>Address for Correspondence:<br>Organizing Chairperson                                                                     | chnology Madras<br>Help Desk:<br>& Contact No. :                                    | : +91-44-22579                                   | 220 (Multiple                                                     |                                                    | Schedu<br>Syllabu<br>Eligibility C | ıle<br>Js<br>iriteria            |
| Organizing Institue: Indian Institute of Te<br>Address for Correspondence:<br>Organizing Chairperson<br>JEE (Advanced) 2024<br>JEE Office, IIT Madras, Chennai - 600 036. | Chnology Madras<br>Help Desk:<br>Contact No. :<br>Language Line)<br>C Phone No. : + | - <b>+91-44-22579</b><br>-91-44-2257822          | 220 (Multiple                                                     |                                                    | Schedu<br>Syllabu<br>Eligibility C | ile<br>us<br>iriteria<br>didates |